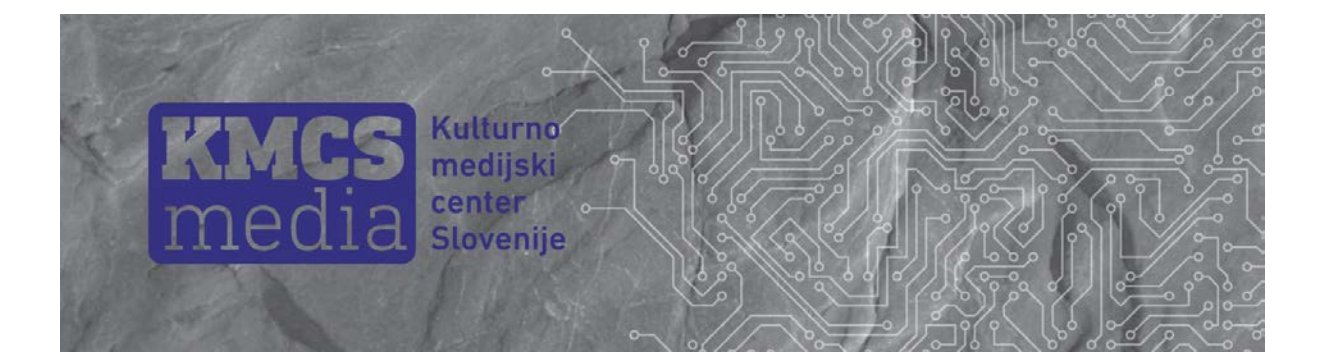

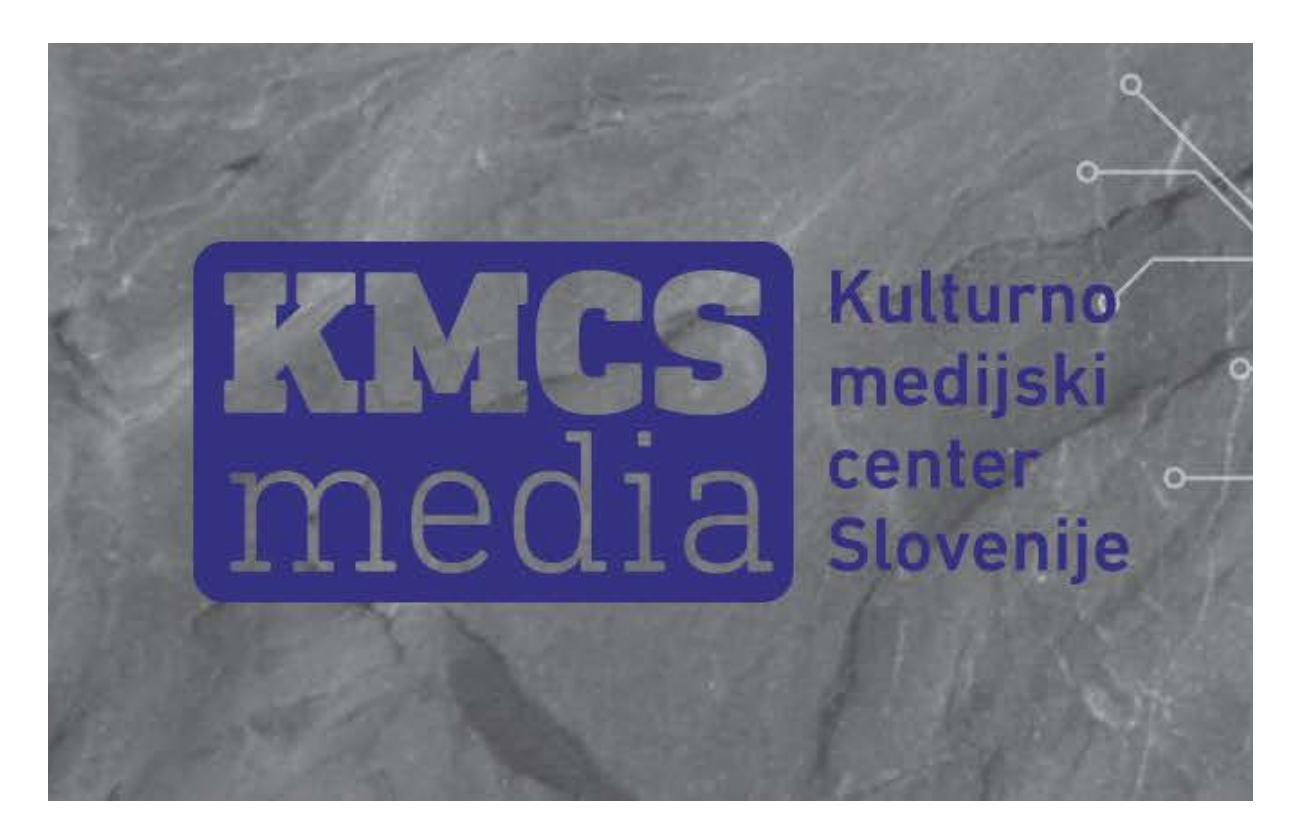

## NAVODILO

NAVODILO ZA OBJAVLJANJE NA SPLETNIH STRANEH KULTURNO MEDIJSKEGA CENTRA SLOVENIJE

**KULTURNI CENTER MARIBOR 2019** 

### KAZALO VSEBINE

| 1.  | REGISTRACIJA                     |    |
|-----|----------------------------------|----|
| 2.  | PONOVNA PRIJAVA                  | 7  |
| 3.  | ZAČETNA STRAN – OBJAVA PRISPEVKA |    |
| 4.  | DODAJ NOV PRISPEVEK              |    |
| 5.  | UREJANJE ODSTAVKOV               | 9  |
| 6.  | NADALJNJE UREJANJE BESEDILA      | 10 |
| 7.  | PRIKAZ SLIKE, FOTOGRAFIJE        | 11 |
| 8.  | OGLED PRED OBJAVO                | 13 |
| 9.  | POPRAVKI                         | 15 |
| 10. | OBJAVA                           | 15 |
| 11. | OBJAVA NA DRUŽABNEM OMREŽJU      | 16 |
| 12. | ZAKLJUČEK                        |    |

#### NAVODILO ZA OBJAVLJANJE NA SPLETNIH STRANEH KULTURNO MEDIJSKEGA CENTRA SLOVENIJE

Od Kulturnega centra Maribor smo prejeli povabilo za sodelovanje pri urejanju oziroma objavljanju prispevkov na spletni strani Kulturno medijskega centra Slovenije KMCS <u>https://homocumolat.com/</u>. Sedaj lahko začnemo objavljati svoje prispevke, katerekoli sestavke, knjižne recenzije in vse, kar je aktualno danes, kar ni časovno omejeno, kar se lahko bere zdaj in čez 5 let ... Pazimo le, da nismo žaljivi, in kakorkoli nestrpni do posameznika in družbe. Pred objavo moramo napraviti prvi korak, to je registracija.

#### 1. REGISTRACIJA

Na mejl smo dobili povabilo za objavljanje na spletni strani KMCS, kot je prikazano na sliki 1.

| Kmcs inv<br>Slovenija                                         | vited you to become an author on Kulturno medijski center                                                                                                    |
|---------------------------------------------------------------|----------------------------------------------------------------------------------------------------|
| KM<br>CS<br>MEDIA                                             | Kmcs has invited you to become an author on Kulturno medijski center<br>Slovenija. As an author you will be able to publish and edit your own posts as<br>well as upload media.                                                                                                    |
|                                                               | A sedaj je?Lep dan<br>Dušan                                                                                                    |
|                                                               | To accept this invitation you will need to:                                                                                                    |
|                                                               | <ol> <li>Signup for a <u>WordPress.com account</u>. You can also sign in with your<br/>existing <u>WordPress.com account</u> if you already have one.</li> </ol>                                                                                                    |
|                                                               | 2. Accept Invitation                                                                                                    |
| Small print: 1<br>username to<br>Please do no<br>WordPress.co | This message was sent by a WordPress.com user who entered your email address or invite you. You can <u>unsubscribe</u> if you'd prefer not to receive invitation emails in future.<br>ot reply to this message; it was sent from an unmonitored email address. For help with<br>com, please visit http://wordpress.com/support. |
| Trouble clic<br>https://wordp                                 | king? Copy and paste this URL into your browser:<br>press.com/accept-invite/138592226/d7e6459714247eb626c9dde12fc3933c/sl                                                                                                    |

Slika 1

Za sprejem povabila se moramo vpisati v račun **»WordPress com.account«.** Torej kliknemo na povezavo v točki 1 (rdeča puščica).

Pred nami je slika 2, v katero bomo vpisali uporabniško ime (**Username**) in svoj e-mejl. Pri izbiri uporabniškega imena bodimo pozorni na izbiro. Predlagamo, da uporabite svoje ime in priimek.

| WORDPRESS.ORG                                                                                                    |                                                                                                    |
|----------------------------------------------------------------------------------------------------|----------------------------------------------------------------------------------------------------|
| Create a WordPress.org account to start<br>contributing to WordPress, get help in the<br>support forums, or rate and review themes and<br>plugins. |                                                                                                    |
| Username                                                                                                    | vlasta črčinovič                                                                                                    |
| Required. Only lower case letters (a-z) and numbers (0-9)<br>are allowed.                                                                          |                                                                                                    |
|                                                                                                    | vlastacrcinovic@gmail.com                                                                                                    |
| Required. Your password will be emailed here.  Subscribe to WordPress Announcements mailing list (a few messages a year)                           | če kliknemo na kvadratek pred besedilom<br>Subscribe to WordP, bomo nekajkrat letno na<br>svoj mejl prejeli novičke WordPressa. |
| Create Account                                                                                                    | Kliknemo še na Create Account in počakamo na<br>sporočilo, ki ga bo WordPress.org poslal na naš<br>mejl.                        |
| Already have an account? • WordPress.org                                                                                                    |                                                                                                    |
| ₽ Slovenščina                                                                                                    | na tej strani ne učinkuje.                                                                                                    |
| Slika 2                                                                                                    |                                                                                                    |

Po potrditvi, bomo na mejl prejeli obvestilo »WordPressa« v tej obliki:

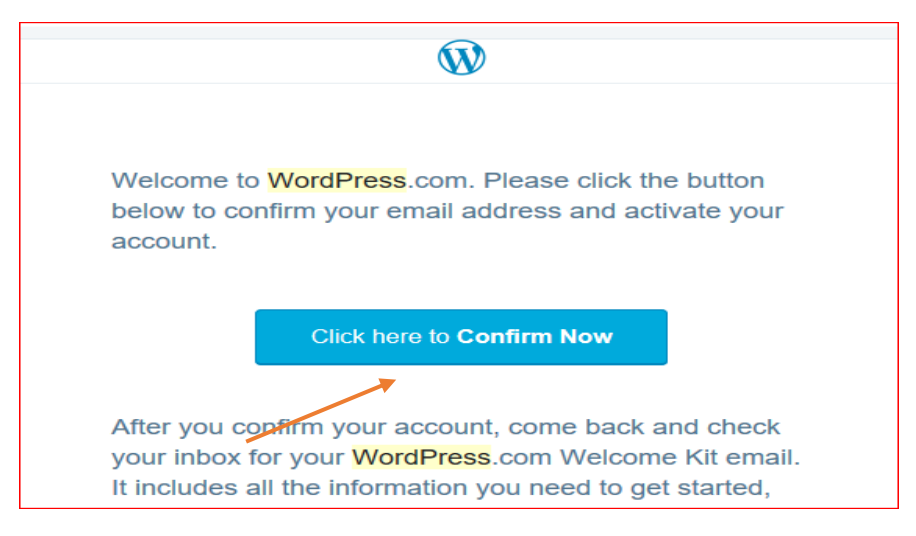

Slika 3

Kot vidimo na sliki 3, kliknemo na moder pravokotnik »**Click here to Confirm Now**« in s tem potrdimo račun.

Kmalu dobimo na mejl potrditev Kulturnega medijskega centra Slovenije. Pred nami je slika 4. Kliknemo na modro besedilo **»Kulturno medijski center Slovenije**«.

| You have been added! $\Sigma$ Prejeto x                                                                  |                                                                                                    |
|----------------------------------------------------------------------------------------------------|----------------------------------------------------------------------------------------------------|
| <b>Kulturno medijski center Slovenija</b> <donotreply@word<br>Za vlasta.crcinovic 👻</donotreply@word<br> | press.com>                                                                                                |
|                                                                                                    | You have been added to Kulturno medijski center Slovenija                                                 |
|                                                                                                    | You accepted Kmcs's invitation to contribute to their blog, <u>Kulturno medijski</u><br>center Slovenija. |
|                                                                                                    | Not sure where to start? Head on over to Learn WordPress.                                                 |
|                                                                                                    | Visit Blog                                                                                                |
|                                                                                                    |                                                                                                    |
|                                                                                                    |                                                                                                    |

Slika 4

Pojavi se slika 5, začetna stran KMCS.

|   | 🚯 My Site 🖬 Reader |                                          | 📑 Write 💿 📢 |
|---|--------------------|------------------------------------------|-------------|
|   | 1                  | Advertisements                           |             |
|   | /                  | NKD Damen-Caprihose mit elastischem Bund |             |
| / |                    | Ansehen Promoted by skit con             |             |
| 1 |                    |                                          |             |
|   |                    |                                          |             |
|   |                    |                                          |             |
|   |                    |                                          |             |
|   |                    | modio center                             |             |
|   |                    |                                          |             |
|   |                    |                                          |             |
|   |                    | O nas Kontakt SI.TV Pravila              |             |

Slika 5

Na levi strani kliknemo na »My Site« (rdeča puščica).

Pred nami je slika 6.

| $\leftarrow$ | ightarrow $ ightarrow$ $ ightarrow$                   | WordP  | ress.com (Automattic, In | c.) [US] https://wordpress.com/stats/da | y/homocumolat.com |
|--------------|-------------------------------------------------------|--------|--------------------------|-----------------------------------------|-------------------|
| ı @          | Moje spletišče 🛛 🖬 Bralr                              | ik     |                          |                                         |                   |
| KM           | Kulturno medijski center Slov<br>View homocumolat.com | enija  |                          |                                         |                   |
| 1ª           | Site                                                  | ^      |                          |                                         |                   |
|              | Objave<br>Datoteke                                    |        |                          | OGLEDOV                                 | 2                 |
|              | Komentarji                                            |        |                          |                                         |                   |
|              | FM Mail Verification<br>FM Preview                    |        |                          | <del>~</del>                            |                   |
|              | Quiz                                                  |        |                          | Objave in strani                        | >                 |
| Ŋ            | Tools                                                 | ^      |                          | Ni ogledov strani ali ob                | jav               |
| 鐐            | Upravljaj                                             | $\sim$ |                          | lskalni izrazi                          | >                 |
|              |                                                       |        |                          | Ni iskalnih pojmov                      |                   |
|              |                                                       |        |                          |                                         |                   |
|              |                                                       |        |                          |                                         |                   |
| 0            | WP nadzorna plošča                                    | đ      |                          |                                         |                   |
|              |                                                       |        |                          |                                         |                   |

Slika 6

S puščico se postavimo na« »WP nadzorna plošča«.

Pojavi se slika 7.

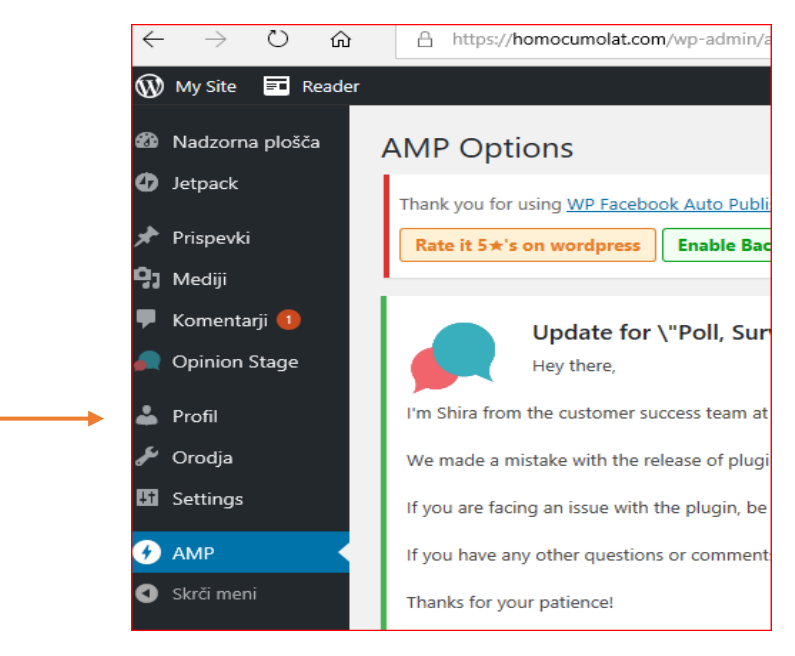

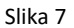

Na sliki 7 kliknemo na »Profil«.

Odpre se stran Profil. Na tej strani se premaknemo navzdol, do rubrike »Ime in priimek«.

| Ime in priimek             |          |                                            |
|----------------------------|----------|--------------------------------------------|
| Uporabniško ime            | vlastack | Uporabniškega imena ne morete spreminjati. |
| Ime                        |          |                                            |
| Priimek                    |          |                                            |
| Vzdevek (obvezno)          | vlastack |                                            |
| lme v javnosti prikaži kot | vlastack |                                            |

Slika 8a

Nadaljujemo z izpolnjevanjem rubrik (slika 8a):

»Uporabniško ime« – to je ime, pod katerim bodo predstavljeni naši prispevki in po katerem bomo prepoznavni. Uporabniškega imena ne moremo sami spreminjati! Spremeni ga lahko le administrator z višjimi pravicami! Nato nadaljujemo z zapisom imena, priimka, vzdevka (to je obvezno polje), ime v javnosti prikaži kot.

Prijavo nadaljujemo na isti strani, z izpolnjevanjem rubrik, ki so razvidne iz slike 8b.

| Kontaktne informacije    |                                                                                                   |
|--------------------------|---------------------------------------------------------------------------------------------------|
| E-pošta <i>(obvezno)</i> | vlasta.crcinovic@gmail.com                                                                        |
| Spletišče                | If you change this we will send you an email at your new address to confirm it. <b>The new ad</b> |
| O vas                    |                                                                                                   |
| Osebni podatki           |                                                                                                   |
|                          |                                                                                                   |
|                          | Navedite nekaj svojih osebnih podatkov, da dopolnite vaš profil. Ti podatki so lahko prikaza      |
| Profilna Slika           |                                                                                                   |
|                          | Vašo profilno sliko lahko spremenite na storitvi Gravatar.                                        |

Slika 8b

Izpolnjevanje profila nadaljujemo *s kontaktnimi informacijami*. Izpolnimo polja, ki so obvezna, torej **E**pošta. Prilepimo svojo fotografijo – **»Profilna slika«.** 

| Upravljanje računa |                                                                                                    |
|--------------------|----------------------------------------------------------------------------------------------------|
| Novo geslo         | Ustvarite geslo                                                                                                    |
| Seje               | Odjavite se povsod drugje<br>Ste izgubili telefon ali pa se prijavili na javnem računalniku? Od drugod se lahko odjavite in ostanete prijavljeni tukaj. |
| Posodobi profil    |                                                                                                    |

Slika 8c

Nadaljujemo na isti strani v rubriki **»Upravljanje računa**« – slika 8c. **»Novo geslo: ustvari geslo**«. (Geslo naj vsebuje vsaj osem znakov, in to male črke, velike črke, številke in znake. Geslo si zapišemo, saj se bomo z njim in uporabniškim imenom prijavljali na spletno stran KCMS.) Kliknemo **»Posodobi profil**« in postali smo aktivni uporabnik spletnega portala.

#### 2. PONOVNA PRIJAVA

V primeru, da nismo izbrali možnosti avtomatske prijave, se pojavi pogovorno okno, v katerega vpišemo **»uporabniško ime (Username) ali svoj elektronski naslov**« in v rubriko **»Password**« svoje geslo. Če kliknemo kvadratek pred **»Remember me**«, si bo sitem zapomnil naše uporabniško ime in geslo. Kliknemo še »Log in« in že smo na želeni spletni strani KMCS.

| WORDPRESS.C                                                                                                    | DRG                        |
|----------------------------------------------------------------------------------------------------|----------------------------|
| Log in to your WordPress.org account to<br>contribute to WordPress, get help in the<br>forum, or rate and review themes and p | o<br>e support<br>Ilugins. |
| Username or Email Address                                                                                                    |                            |
| Password                                                                                                    |                            |
| Remember Me                                                                                                    |                            |
| Log In                                                                                                    |                            |
| Lost password? • Create an accou                                                                                              | unt                        |
| English English                                                                                                    | $\sim$                     |

Slika 9

Uspešno smo se registrirali in uredili svoj profil, sedaj pa smo v zadregi, kako nadaljevati z objavo. Za olajšanje dela sledijo v nadaljevanju kratka navodila.

#### 3. ZAČETNA STRAN – OBJAVA PRISPEVKA

Smo na prvi strani želene spletne strani. V temnem polju na levi strani orodne vrstice so rubrike: My Site (moja stran) in Reader (bralnik) in na desni strani Write (piši), naša fotografija in zvonček. S kazalcem miške se postavimo na **»Write«** in kliknemo. (Prispevke lahko objavljamo na dva načina. V nadaljevanju je naveden postopek, za katerega ocenjujemo, da je enostaven.)

| 🚯 My Site 🖬 Reader | Mantennas                                    |                                             |                      | 🗄 Write 🔘 📢 |
|--------------------|----------------------------------------------|---------------------------------------------|----------------------|-------------|
|                    |                                              | NKD Damen-Caprihose mit elastischem Bund    | Promoted by Rid corr | 1           |
|                    | KMCS<br>Media<br>O nas Kontakt SI.TV Pravila | Kulturno<br>medijski<br>center<br>Slovenije |                      |             |

Slika 10

#### 4. DODAJ NOV PRISPEVEK

| Dodaj nov prispevek                                                                                                    |              |                     |
|----------------------------------------------------------------------------------------------------|--------------|---------------------|
| Thank you for using WP Facebook Auto Publish plugin from xyzscripts.com. Would you consider supporting us with the continued dev         Rate it 5 *'s on wordpress       Enable Backlink       Donate       Don't Show This Again | velopment of | the plugin using an |
| Add title                                                                                                    |              |                     |
| 9 Dodaj predstavnostne datoteke 🔚 Add Form 📄 Add Submissions 🍂 Add a Poll, Survey, Quiz or Form 📴 Doda                                                                                                    | aj kontaktno | formo               |
|                                                                                                    | Grafično     | Besedilni prikaz    |
| Odstavek V B $I \coloneqq$ 66 $\equiv$ $\equiv$ $=$ $P$ $\equiv$ $\equiv$ $\equiv$                                                                                                    |              | $\times$            |
|                                                                                                    |              |                     |
|                                                                                                    |              |                     |

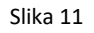

Postavimo se na **»Add title**« (dodaj naslov) in vpišemo avtorja knjige in naslov dela, za katero smo napisali recenzijo: npr. **Dušan Hedl, Podjetništvo v kulturi.** (Kot smo omenili na začetku, lahko objavljamo kar želimo. Poleg recenzij še avtorske sestavke in vse, kar je aktualno danes, kar ni časovno omejeno, kar se lahko bere zdaj in čez 5 let ... Pazimo le, da nismo žaljivi, ali kakorkoli nestrpni do posameznika in družbe.) V večjem polju začnemo vnašati besedilo. V predstavljenem primeru smo napisali recenzijo, zato najprej napišemo svoje ime in priimek.

#### Piše: Vlasta Črčinovič Krofič

V naslednji vrstici še enkrat ponovimo ime in priimek avtorja in njegovega dela:

#### Dušan Hedl, Podjetništvo v kulturi Dodamo še založbo: Kulturni center Maribor, Frontier 2013

Nadaljujemo s pisanjem vsebine. Pišemo lahko direktno na spletno stran, ali vsebino prilepimo iz datoteke, ki smo jo predhodno ustvarili in shranili med svojimi datotekami. Za lepljenje/prenašanje datotek velja enak postopek copy – paste kot ga uporabljamo pri urejanju vsebin dokumentov v wordu (označimo besedilo, ki ga želimo prenesti, kliknemo kopiraj/copy, se postavimo na mesto kamor vsebino prenašamo in izberemo ukaz prilepi/paste).

| Dušan Hedl, Podjetništvo v kulturi                                                                                                    |
|----------------------------------------------------------------------------------------------------|
| Dušan Hedl, Podjetništvo v kulturi                                                                                                    |
| Piše: Vlasta Črčinovič Krofič                                                                                                    |
| Kulturni center Maribor, Frontier, 2013                                                                                                    |
| Dušan Hedl pod naslovom Podjetništvo v kulturi raziskuje povezavo med<br>podjetništvom in nacionalno kulturo Ob izidu knjige je avtor izjavil: "Moramo se<br>naučiti, da je umetnost treba plačati." |

Slika 12

#### 5. UREJANJE ODSTAVKOV

Za urejanje prispevka je na voljo orodna vrstica slika 13.

| 😭 Dodaj predstavnostne datoteke 📃 Add Form 📄 Add Submissions 🧖 Add a Poll, Survey, Quiz or Form 🗄 Dod            | aj kontaktno formo        |
|----------------------------------------------------------------------------------------------------|---------------------------|
|                                                                                                    | Grafično Besedilni prikaz |
| Odstavek <b>v B</b> $I \cong \blacksquare$ <b>66</b> $\Xi \equiv \blacksquare$ $@$ $\blacksquare$ $\blacksquare$ | ×                         |
|                                                                                                    |                           |

#### 6. NADALJNJE UREJANJE BESEDILA

| Objavi                                                                                                    |                                                   | Shrani osnutek – osnutek se samodejno<br>shranjuje. Ne bo odveč, če ga sami          |
|----------------------------------------------------------------------------------------------------|---------------------------------------------------|--------------------------------------------------------------------------------------|
| Shrani osnutek                                                                                                    | Predogled                                         | shranimo. <b>Predogled</b> – pojavi se sestavek,<br>v obliki, v kateri bo objavljen. |
| P Stanje: Osnutek Uredi                                                                                                    |                                                   | <b>Stanje</b> – z osnutkom nismo zadovoljni, zato                                    |
| Vidljivost: Javno Uredi                                                                                                    | •                                                 | <b>Vidljivost –</b> ostane javno                                                     |
| 🛗 Objavi takoj Uredi                                                                                                    |                                                   | <b>Objavi</b> – če se postavimo na <b>uredi,</b> se                                  |
| Publicize:                                                                                                    |                                                   | objave. Če gane izberemo, bo sestavek                                                |
| Your LinkedIn connection need<br>reauthenticated to continue w<br>to Sharing to take care of it.<br><u>Go to Sharing settings</u> | ds to be<br>orking – head                         |                                                                                      |
| Facebook: Kulturno Medijski<br>Slovenija, Twitter: @KMCSlov<br>@DusanHedl, LinkedIn: dusan<br>LinkedIn: dusan hedl, LinkedI       | Center<br>enija, Twitter:<br>1 hedl,<br>n: Vlasta |                                                                                      |
| Crcinovic Uredi Settings                                                                                                    | 4                                                 | Dovolimo še objavo na naših družabnih<br>omrežijh Facebook in Linkedin, tako da se   |
| Before you hit Publish, plea                                                                                                    | ise refresh                                       | postavimo na <b>Uredi Settings.</b>                                                  |
| the following connection(s)                                                                                                    | to make                                           |                                                                                      |
| sure we can Publicize your                                                                                                    | post:                                             |                                                                                      |
| Refresh connection with I                                                                                                    | LinkedIn                                          |                                                                                      |
| Refresh connection with I                                                                                                    | LinkedIn                                          |                                                                                      |

Slika 14

Na desni strani imamo še več možnosti. Ustavili se bomo ob tistih, ki jih lahko oziroma moramo obvezno izpolniti **»Kategorije«** - slika 15.

| Kategorije                                                                                                    | Kategorije                                                                                                    |
|----------------------------------------------------------------------------------------------------|----------------------------------------------------------------------------------------------------|
| Search Kategorije                                                                                                    | V rubriki kategorije imamo na voljo paleto<br>možnosti. Izberemo le eno izmed ponujenih,<br>tako da kliknemo na kvadratek pred rubriko:<br>npr. kultura, humanistika, literarna košarica,<br>recenzije                                                                                                    |
| □ recenzije<br>□ Resna glasba<br>□ Singli                                                                                                    |                                                                                                    |
| Oznake ^                                                                                                    |                                                                                                    |
| Dodaj novo oznako<br>Dušan Hedl 🏵 Frontier 🏵<br>kultura organizacije 🏵<br>kulturi center maribor 🏵<br>podjetni nacionalni program 🏵<br>podjetništvo 🏵<br>vlasta črčinovič krofič 🏵 | Oznake – dodaj novo oznako<br>Izpolnjevanje te rubrike je zelo pomembno. V<br>oznake vpišemo ključne besede iz našega<br>dokumenta. Obvezno napišemo: Kulturni center<br>Maribor, Frontier, ime in priimek avtorja dela,<br>naslov dela, ime in priimek pisca besedila in še<br>vse ostale ključne besede, za katere presodimo,<br>da bo naše pisanje zajelo čim več surfarjev na<br>spletu. |
|                                                                                                    |                                                                                                    |

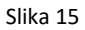

#### 7. PRIKAZ SLIKE, FOTOGRAFIJE

Besedilo sestavka pritegne več bralcev, če vsebuje fotografijo. Kadar je tema predstavitev knjige, prilepimo med odstavke naslovnico knjige. Naslovnico izberemo izmed ponujenih, ki se nahajajo v datoteki Kulturnega centra Maribor, in ki jih sistem sam ponudi. Slike, le avtorske, lahko izberemo iz svojih datotek. Slik ne kopiramo s spleta, ker so te običajno zaščitene. V primeru nedovoljene uporabe (kraje)/kopiranja slik, so zagrožene denarne kazni!

Program torej ponuja dodajanje slike v meniju na desni strani ekrana v rubriki »**prikazana slika«.** Ko kliknemo na omenjeno možnost, se odpre pogovorno okno »**Določi prikazano sliko«**.

| Prikazna slika        | ^ |
|-----------------------|---|
| Določi prikazno sliko |   |

Slika 16

Ko kliknemo na Določi prikazano sliko, se pojavita dva zavihka: **naloži datoteke** in **predstavnostna knjižnica**. Pri opciji »naloži datoteke«, izberemo sliko iz svojega arhiva. Sliko shranimo in prenese se v galerijo slik zavihka »predstavnostna knjižnica«. Izbrano sliko označimo. Na njej se pojavi kljukica, na desni strani ekrana pa pogovorno okno.

|                        | naslovnica-Hedl.jpg<br>8. februar, 2019<br>75 KB<br>500 by 708 pixels |
|------------------------|-----------------------------------------------------------------------|
| URL                    | https://homocumolat.com/wj                                            |
| Naslov                 | naslovnica Hedl                                                       |
| Napis                  |                                                                       |
| Nadomestno<br>besedilo |                                                                       |
| Opis                   |                                                                       |
|                        |                                                                       |
|                        |                                                                       |
|                        | Select                                                                |

Sliko potrdimo s »Select«.

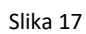

Slika se prenese na stran, kjer urejamo besedilo, nakar jo umestimo/prilepimo na ustrezno mesto. Kliknemo na sliko in pojavi se pogovorno okno za urejanje. Kliknemo na svinčnik – slika 18.

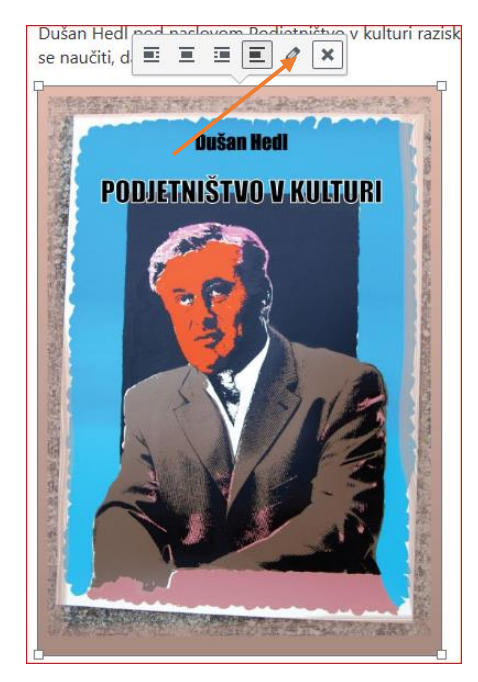

Slika 18

Pojavi se okno za urejanje slike – slika 19.

| Podrobnosti slike                          |                                                                                                    | *                                     |
|--------------------------------------------|----------------------------------------------------------------------------------------------------|---------------------------------------|
| Nadomestno besedilo<br>Napis               | Describe the purpose of the image. Leave empty if the image is purely decorative.<br>Dušan Hedl, Podjetništvo v kulturi | Dušan Hedi<br>Podjetništvo v, kulturi |
| RIKAŽI NASTAVITVE<br>Poravnava<br>Velikost | Levo Sredinsko Desno Brez<br>Velikost po meri                                                                           |                                       |
| Povezava na                                | Brez                                                                                                    |                                       |
| Naziv slike                                |                                                                                                    |                                       |
| CSS razred slike                           |                                                                                                    |                                       |
|                                            | Odpri povezavo v novem zavihku                                                                                          | Uredi original Zamenjaj               |
| Relacija povezave                          |                                                                                                    |                                       |
|                                            |                                                                                                    | Posodob                               |
|                                            | Slike 10                                                                                                    |                                       |

V rubriko **»Napis**« – slika 19 vpišemo ime in priimek avtorja in naslov del. V našem primeru *»Dušan Hedl, Podjetništvo v kulturi«.* Spremembo potrdimo v desnem spodnjem kotu slike – »posodobi«.

#### 8. OGLED PRED OBJAVO

Pred objavo si moramo ogledati postavitev dokumenta.

| Objavi         |           |
|----------------|-----------|
| Shrani osnutek | Predogled |
|                | 0         |

Slika 20

V zgornji orodni vrstici – slika 20 kliknemo rubriko »**Predogled**« in pred nami je dokument, ki smo ga urejali – slika 20.

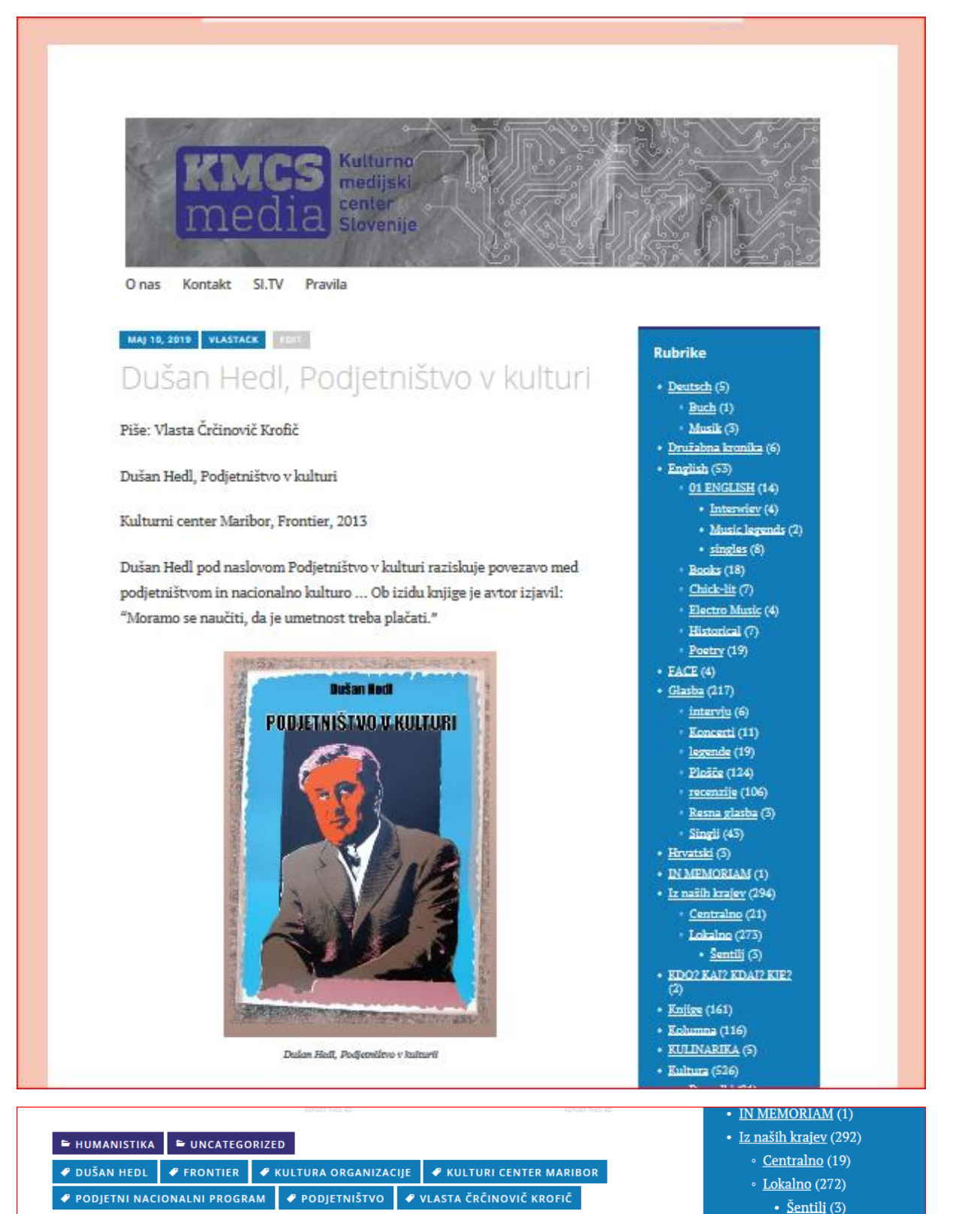

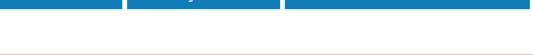

Slika 21

• <u>KDO? KAJ? KDAJ? KJE?</u> (2)

#### 9. POPRAVKI

Ugotovili smo, da so v besedilu potrebne dopolnitve in popravki. Vrnemo se na zavihek:

# >Uredi prispevek ....« - slika 22 Image: Začetek Oredi prispevek < Kulturno r</td> Dušan Hedl, Podjetni na × + ← → ◯ A homocumolat.com/?p=9943&preview=true&\_thumbnail\_id=7686 Image: Wy Site Image: Reader

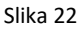

Spet lahko urejamo prispevek.

V primeru, da smo zapustili program pred objavo prispevka, se le-ta shrani v osnutke. Ob vnovični prijavi na spletno stran delo nadaljujemo, tako da po registraciji na desni strani orodne vrstice izberemo Write.

Odpre se pogovorno okno – slika 23, kjer poiščemo besedo »Osnutki«.

Kliknemo na osnutke in pojavi se naš prispevek, ki ga dopolnjujemo. Ko kliknemo nanj, se odpre v prvotni obliki – slika 23 in spet ga lahko spreminjamo, dopolnjujemo, vse do objave.

| Objavljeno (1,358) Osnutki (11) Načrtovano (1                             | Trashed (1) | ٩             |
|---------------------------------------------------------------------------|-------------|---------------|
| Prispevki                                                                 | Doda        | nov prispevek |
| vlastack<br><b>Dušan Hedl, Podjetništvo v kulturi</b><br>Pred 12 minutami |             | <u></u>       |
|                                                                           |             |               |

Slika 23

#### **10. OBJAVA PRISPEVKA**

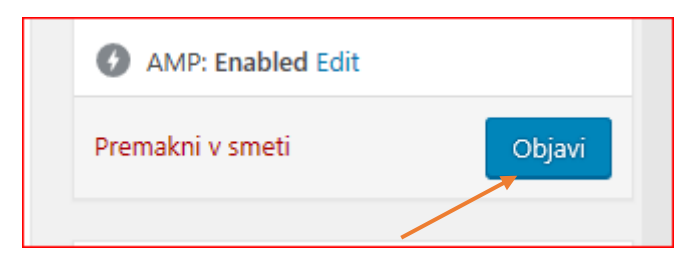

Slika 24

Ko smo s prispevkom zadovoljni, v orodni vrstici na desni strani kliknemo »Objavi« in prispevek je objavljen.

#### 11. OBJAVA NA DRUŽABNEM OMREŽJU

Vrnemo se na objavljen prispevek in kliknemo na ikono za **»Twiter**« in **»Facebook**«, izberemo možnost javno in prispevek bo viden na družabnih omrežjih. Bodimo prvi, ki všečkamo stran, zato kliknimo na **»Všeč mi je**«.

| Share this:             |          |  |  |
|-------------------------|----------|--|--|
| y Twitter               | Facebook |  |  |
| Like this:              |          |  |  |
| ★ Všeč mi je            |          |  |  |
| Be the first to like th | s.       |  |  |

Slika 25

#### 12. ZAKLJUČEK

Program ponuja še več možnosti za urejanje in oblikovanje našega prispevka.

Maribor 2019